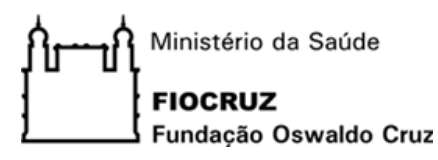

# Sistema HeliosVoting

### (versão adaptada para a Fiocruz)

# **Como Votar**

#### 1. INTRODUÇÃO

O Sistema de votação on-line adotado pela Fiocruz para realizar a eleição para Diretor de 2021 é o HeliosVoting, que permite a realização de eleições através da Internet com segurança, rastreabilidade e auditoria aberta ao público.

O HeliosVoting é um software de código livre mantido pela Helios (<u>https://heliosvoting.org/</u>), organização apartidária liderada por Ben Adida, pesquisador do Grupo de Criptografia e Segurança da Informação do MIT (Massachusetts Institute of Technology) e desenvolvedor do HeliosVoting.

A votação utilizando oSistema é bastante simples. O acesso se dá por meio de credenciais individuais criadas para cada usuário e a criptografia utilizada garante a segurança e sigilo do voto do eleitor.

Mais informações e esclarecimentos sobre o software podem ser obtidos no documento disponível no endereço <u>https://portal.fiocruz.br/eleicoes2020/faqhv.pdf.</u>

Apresentamos, a seguir, um passo a passo de como acessar sua seção ou urna eletrônica virtual, votar e depositar seu voto.

#### 2. COMO VOTAR NO SISTEMA DE VOTAÇÃO ON-LINE HELIOS VOTING

#### 2.1. PASSO 1 - Acesso a votação

Se você é um eleitor apto a votar, o Comitê eleitoral enviará uma mensagem ao seu endereço de **e-mail institucional**, com as informações necessárias para o acesso à votação, conforme modelo abaixo.

| Caro(a) NOME DO ELEITOR,                                                                                                    |
|----------------------------------------------------------------------------------------------------|
| Esta é uma mensagem automática e não é necessário respondê-la.                                                                                                    |
| Participe da votação para diretor da Fiocruz, que se iniciará às <b>a h do dia</b><br>e se encerrará às <b>a h do</b> dia <b>sa do dias</b> a horário de Brasília.                                                                                                    |
| Participe desta votação importante para a comunidade Fiocruz.                                                                                                    |
| Esta é uma mensagem automática e não é necessário respondê-la.                                                                                                    |
| Para votar, utilize o navegador Firefox, Chrome, Safari ou Edge em computadores com sistemas operacionais<br>Windows, Mac e Linux ou em dispositivos móveis como tablets e celulares Android. Em dispositivos móveis<br>com sistema operacional IOS, utilize o navegador Safari.<br>Esse sistema de votação NÃO ESTÁ DISPONIVEL PARA O NAVEGADOR INTERNET EXPLORER. |
| COMO TER ACESSO À VOTAÇÃO                                                                                                    |
|                                                                                                    |
| 1. Utilize o endereço abaixo para acessar a votação:                                                                                                    |
|                                                                                                    |
| 2. Utilize as credenciais abaixo para se autenticar no sistema:                                                                                                    |
| ID do Eleitor: Seu CPF (somente os números, sem pontos ou traços)<br>Senha:                                                                                                    |
| Comissão Eleitoral FIOCRUZ                                                                                                    |

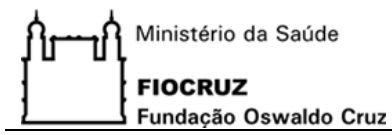

PASSO 2 – Acesso àUrna Eletrônica

Ao clicar no endereço fornecido na mensagem eletrônica para acessar a votação (atenção a lista de navegadores homologados), você será direcionado para a página de autenticação na sua urna eletrônica. Entre com o **ID do Eleitor** e **Senha** informados na mensagem e clique em **Conectar**.

| Eleição para diretor(a) 2021                                                          |  |
|---------------------------------------------------------------------------------------|--|
| Por favor, conecte-se.<br>Informe o ID de eleitor e senha que você recebeu por email. |  |
| ID do Eleitor                                                                         |  |
| ID do Eleitor                                                                         |  |
| Senha                                                                                 |  |
| Senha                                                                                 |  |
| Conectar                                                                              |  |
|                                                                                       |  |

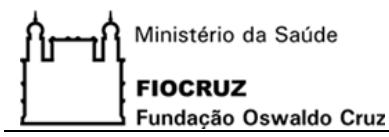

#### 2.2. PASSO 3 – Início da Votação

Nessa tela serão apresentadas algumas orientações, antes do início da votação. Leia com atenção e clique no botão Iniciar.

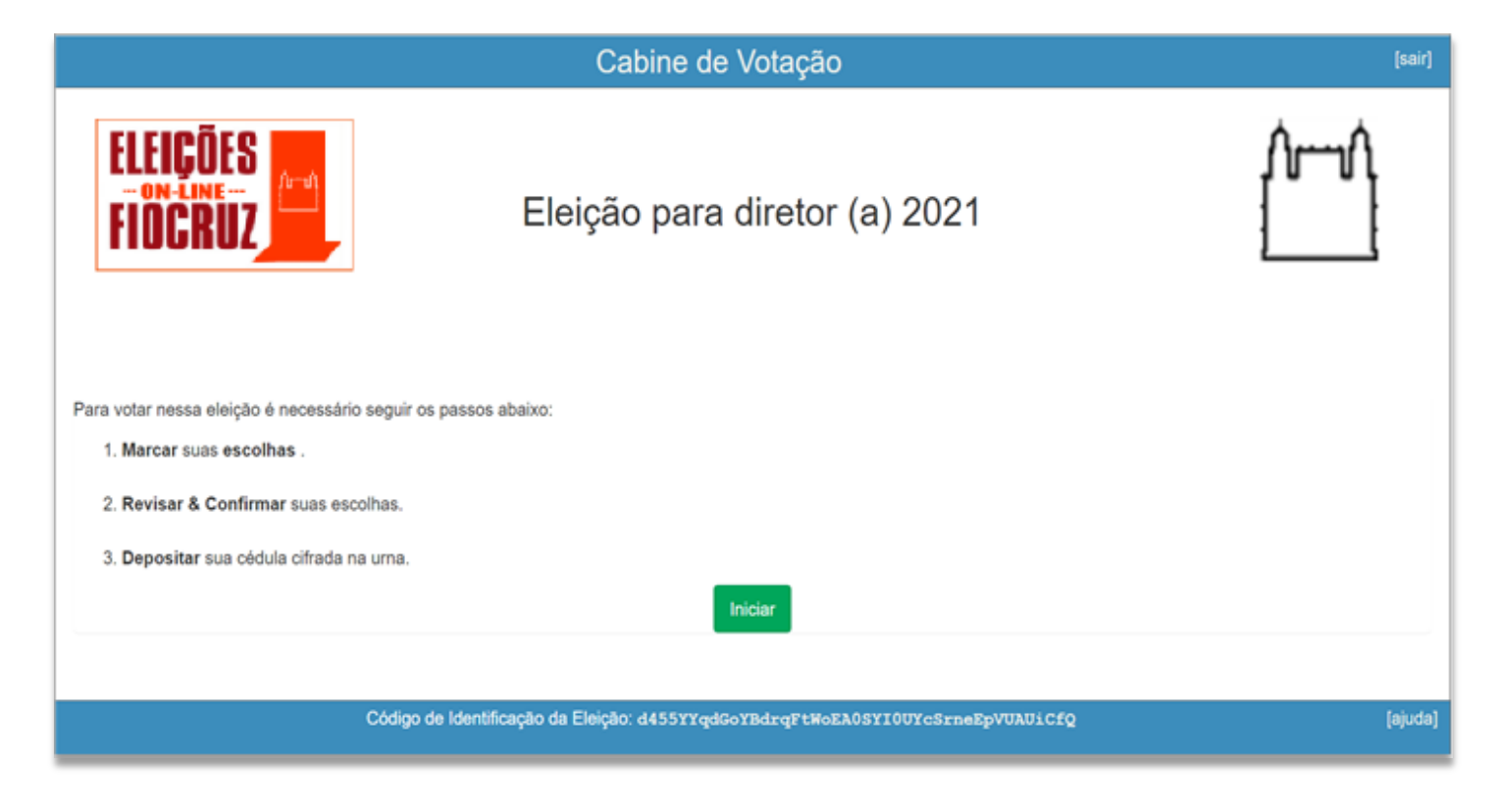

#### 2.3. PASSO 4 – Marcação da Cédula de Votação

Nesta tela você fará sua escolha. Selecione seu candidato. Para votar em branco ou anular seu voto, clique nos botões Branco ou Nulo. Após a marcação do seu voto clique no botão **Próximo passo**.

#### Modelo da Cédula de Votação para as unidades que possuem um único candidato:

|                                                            | Cabine de Votação                                                               | [sair]                   |
|------------------------------------------------------------|---------------------------------------------------------------------------------|--------------------------|
| ELEIÇÕES                                                   | Eleição para diretor(a) 2021                                                    |                          |
| Escolha uma das opções abaixo para Diretor de sua unidade. |                                                                                 |                          |
|                                                            | Oswaldo Cruz<br>Votar                                                           |                          |
| Branco                                                     |                                                                                 | Nulo                     |
|                                                            | Código de Identificação da Eleição: eXTR2YQeRnc2CorfRxZ/SnDPDfWmKEQShP1E+P3NmDM | Próximo passo<br>[ajuda] |

#### 2.4. PASSO 5 – Conferência do Voto

A escolha feita no passo anteriorserá apresentada nessa tela para efeito de confirmação. Caso deseje alterá-la, clique no link [Alterar]. Caso contrário, clique em **Próximo passo**.

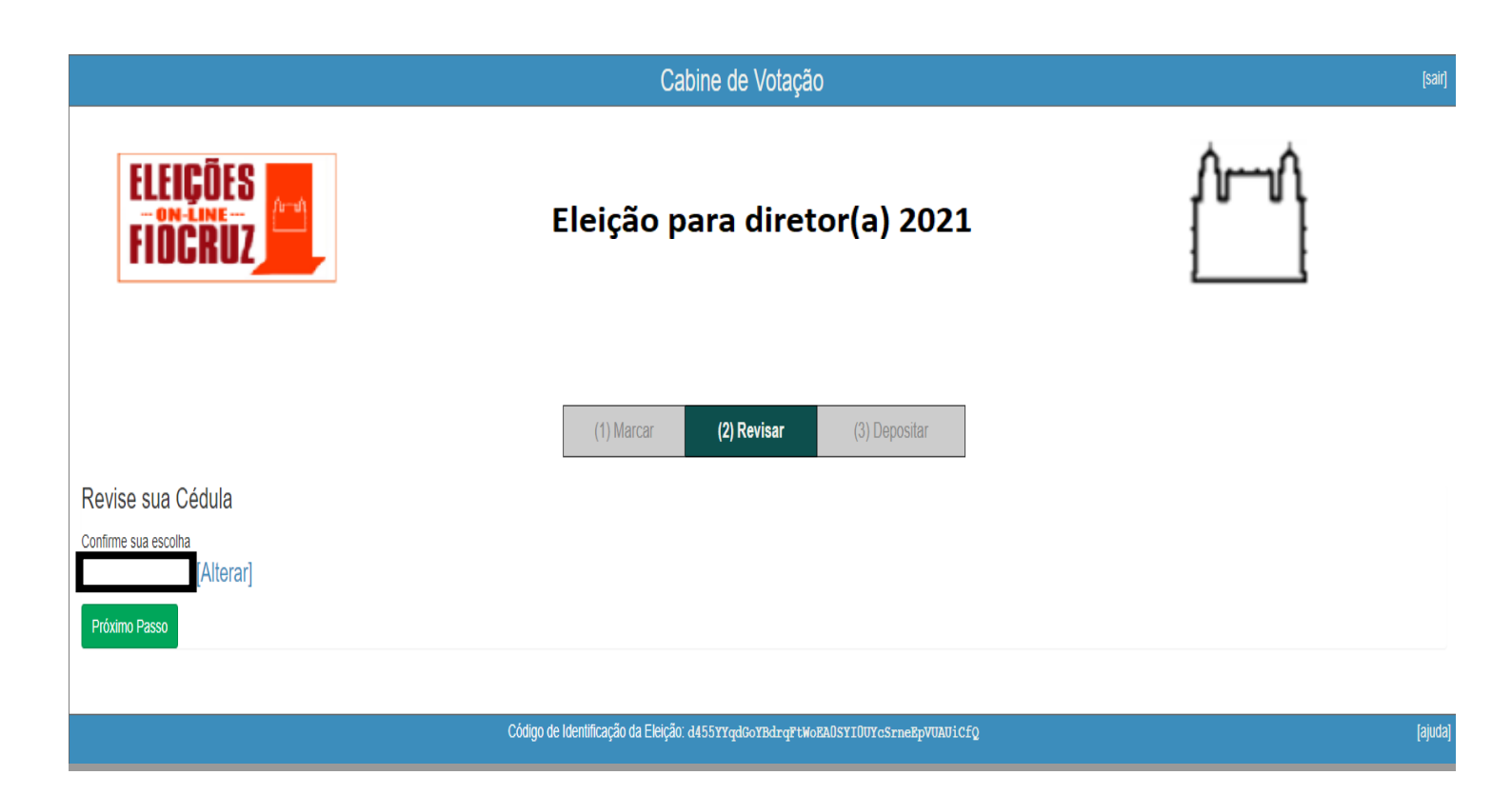

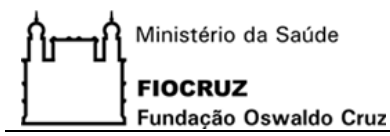

#### 2.5. PASSO 6 – Criptografia do Voto

Nesta etapa o sistema irá criptografar sua escolha e disponibilizará uma chave deconfirmação de seu voto criptografado que, posteriormente, será enviada para o seu e-mail institucional. Atenção, nesse momento, seu voto ainda não foi depositado na urna eletrônica. Clique em **Depositar Cédula na Urna** para avançar para o próximo e último passo.

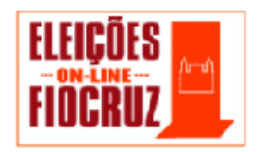

Eleição para diretor(a) 2021

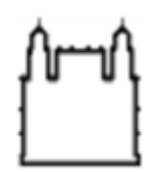

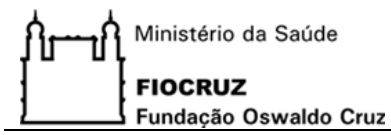

#### 2.6. PASSO 7 – Depósito do Voto na Urna

Nessa tela, após criptografar seu voto, você deverá confirmar o depósito da sua cédula na urna eletrônica, tornando seu voto válido para a eleição.

Ao clicar em **Confirmar** seu voto será depositado na urna eletrônica e uma tela de confirmação do sucesso da operação será exibida em seguida.

Caso você ainda tenha dúvidas sobre a sua escolha, poderá clicar em **cancelar** e reiniciar o processo em outro momento.

| FIOCRUZ                                                                                                    |
|----------------------------------------------------------------------------------------------------|
| Eleição para diretor(a) 2021                                                                                                    |
| Deposite seu Voto na Urna                                                                                                    |
| A sua cédula <u>ainda não foi depositada</u> na urna.                                                                                          |
| Você está conectado com                                                                                                    |
| CONFIRMAR cancelar                                                                                                    |
| Se você cancelar agora, sua cédula <i>NÃO</i> será registrada.<br>Ao cancelar, você poderá reiniciar o processo de votação a qualquer momento. |

#### 

## Eleição para diretor(a) 2021

Parabéns, seu voto foi depositado com sucesso!

O número do rastreador da sua cédula é

Você foi desconectado. Por favor, para sua segurança, feche seu navegador.

Além da tela de confirmação do depósito do seu voto, uma mensagem eletrônica será enviada ao seu endereço de e-mail institucional com o código de confirmação (chave do seu voto criptografado) e o endereço eletrônico onde seu voto está armazenado.

#### NOME ELEITOR,

Seu voto foi depositado com sucesso para Eleição para diretor(a) 2021

O seu voto foi registrado com o seguinte código de confirmação:

O seu voto está guardado em:

O resultado da eleição será divulgado em horário e local conforme Edital.

Comissão Eleitoral Fiocruz 2021

#### 3. INFORMAÇÕES IMPORTANTES

#### 3.1. Tentativa de Manipulação de Votos

Caso o HeliosVoting identifique alguma tentativa de manipulação do voto por parte do eleitor, o uso de navegador não homologado, ou qualquer interferência devido à contaminação por vírus ou plugins maliciosos, por questão de segurança ele descartará automaticamente o voto.

#### 3.2. Possibilidade de Alteração do Voto

Por se tratar de um sistema on-line de votação, o HeliosVoting permite que o usuário altere seu Voto a qualquer momento, possibilitando que o eleitor deposite mais de uma cédula por Urna. Porém, somente o <u>ÚLTIMO VOTO É COMPUTADO</u>, gerando um identificador criptografado distinto para cada voto. A cada voto alterado o eleitor receberá no seu e-mail institucional a comunicação deste voto e sua nova chave criptografada.

#### 3.3. Dados Atualizados junto ao RH da Unidade e Presidência

Todos os dados dos eleitores serão fornecidos pelo módulo de RH do Sistema de Gestão Administrativa (SGA-RH). Por este motivo a atualização cadastral é fundamental para que o eleitor tenha acesso a votar na eleição, visto que a única fonte de acesso aos dados para a votação será o e-mail institucional.

#### 3.4. Apuração dos Votos

A apuração dos votos no sistema HeliosVoting é realizada sem a decriptografia dos votos, o que confere maior garantia ao sigilo do voto. O processamento dos votos ainda criptografados é possível em razão do tipo de criptografia utilizada pelo software, que tem se tornado um padrão para a implementação de sistemas de votação eletrônica.

O processo de apuração dos votos será realizado com transmissão on-line pelos canais institucionais.

#### 4. REFERÊNCIAS

- Sistema de Votação Como Votar, Centro de Tecnologia da Informação de São Carlos - Superintendência de Tecnologia da Informação - Universidade de São Paulo, São Carlos – SP, Setembro de 2016.
- ii. Como votar usando o sistema de votação eletrônica, Instituto Federal de Santa Catarina, <u>https://helios.ifsc.edu.br/ajuda/</u>
- iii. HeliosTrustthe vote, <u>https://heliosvoting.org/</u>